## 邵阳学院研究生招生网络远程复试系统操作指南

一、复试平台及设备要求

1、考试平台

我校本次复试使用全美在线 ATA 的在线面试平台,采用 PC+手机 的"双机位"模式,即 PC (建议使用笔记本电脑,不能使用苹果笔 记本)作为答题机,手机作为第二机位,使用 PC 与手机摄像头同步 进行全程监控录像。

复试时,考生根据学校提供的准考证号和考试 ID 分别使用 PC 和 手机按照学校的考考场秩序册登录考场进行复试。

为确保考生能正常参加复试,学校在正式复试前提供一次模拟演练,具体时间如下:

模拟演练: 2021 年 3 月 25 日 8: 20

考试 ID: 机械 jx0325 生物与医药 sy0325

正式复试: 2021 年 3 月 26 日 13: 30

考试 ID: 机械: jx0326 生物与医药 sy0326

2、考生设备调试

考生必须在复试前完成考试设备调试。考生 PC 应预先安装最新版 Chrome 浏览器、面试客户端(此客户端无苹果版本), 手机应预 先安装监考云 APP (优巡软件)。复试前,考生应确保 PC 能正常运 行,其摄像头、麦克风、音响能正常使用;请提前关闭与考试无关的 网页和软件,以免被动弹窗被系统误判为作弊。手机应确保电量充足, 并关闭设备录屏、锁屏休眠、音乐、闹钟等功能,并将手机调整至飞 行模式,以免考试录屏过程中有电话拨入造成考试中断。

3、软件下载地址及面试地址

Chrome 请到谷歌官方下载。

手机监考云 APP 下载地址及调试方式见《复试考试相关系统操作 说明》。面试客户端(必须使用谷歌浏览器才能下载)下载地址为

https://cm.aitestgo.com/wap/download.html

4、复试环境

考生应选择安静、无干扰、光线适宜、不逆光、网络信号稳定良 好、相对封闭的场所准备复试。如因考生网络问题造成复试过程中掉 线致使考试提前结束,所造成的后果由考生自行负责。

考生在复试前应安置好复试所用 PC 与手机。其中 PC 从正面拍摄, 手机从考生侧后方 45°拍摄,确保 PC 和手机分别从考生面前和身后 完整拍摄到考生全身、考官能够从手机所摄视频中清晰看到 PC 屏幕。 效果图如下。

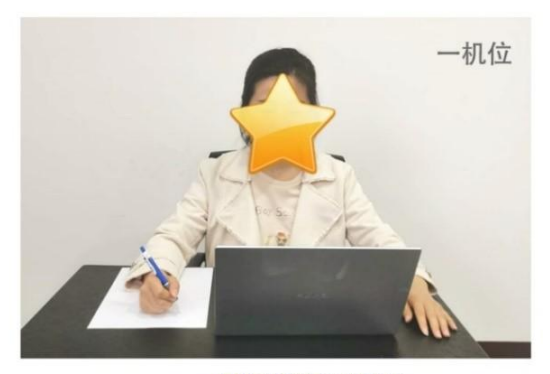

一机位为考生面试界面 考官们通过此界面可以听见考生声音

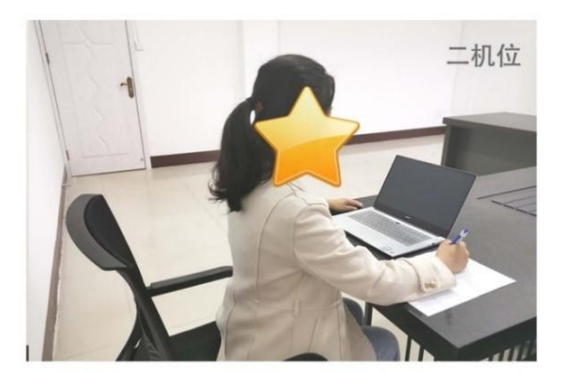

二机位显示考生的后方及周边环境情况

考生应确保所在场所的秩序,如有其它人员进入考试场所,即视 同考试舞弊。

二、复试流程

复试于3月26日13时30分开始。考生依据学校提供的准考证 号和考试ID进入考场,并放置好面试所用PC及手机。进入考场时, 考生须完成人脸识别,并认真阅读《诚信复试承诺书》。 如考生未按时进入,工作人员应提醒考生入场,必要时电话联系, 督促入场。

考生登录后,进入考场候考页面,等待考官发送面试邀请。正式 面试前,考生需手持身份证原件,待考官检验后方可开始复试。复试 完成后,考生才可以退出,该考生本次复试结束。

三、违规处理

复试是研究生招生考试的重要组成部分,复试内容属于国家机密 级材料,复试过程中禁止录音、录像和录屏。任何个人和组织不得以 任何形式录制、复制或传播与我校复试相关的内容。复试过程中,所 有涉考人员应当严格遵守相关规定,对复试过程和内容保密。

考生应诚信复试,提前认真阅读《国家教育考试违规处理办法》 《普通高等学校招生违规行为处理暂行办法》以及学校发布的相关招 考信息。在法律规定的国家考试中,组织作弊的行为;为他人实施组 织作弊提供作弊器材或者其他帮助的行为;为实施考试作弊行为,向 他人非法出售或者提供考试的试题、答案的行为;代替他人或者让他 人代替自己参加考试的行为都将触犯刑法。

对在复试过程中违反有关规定、有舞弊行为的考生,无论何时, 一经发现,将取消考试成绩或录取资格,触犯法律的,按有关法律法 规进行处理,并记入《考生考试诚信档案》。